# **ZURICH CUSTOMER PORTAL FOR CLAIM SUBMISSION**

## Portal Link

https://singapore.merimen.com/claims/index.cfm?fusebox=MTRCmt&fuseaction=client\_portal& GCOID=200800

#### A. Home Page

- > Options to 'Submit a Claim' or 'Check My Claim Status'
- > Checklist of information and documents required depending on the claim type
- > Hotline for Emergency Medical & Travel Assistance

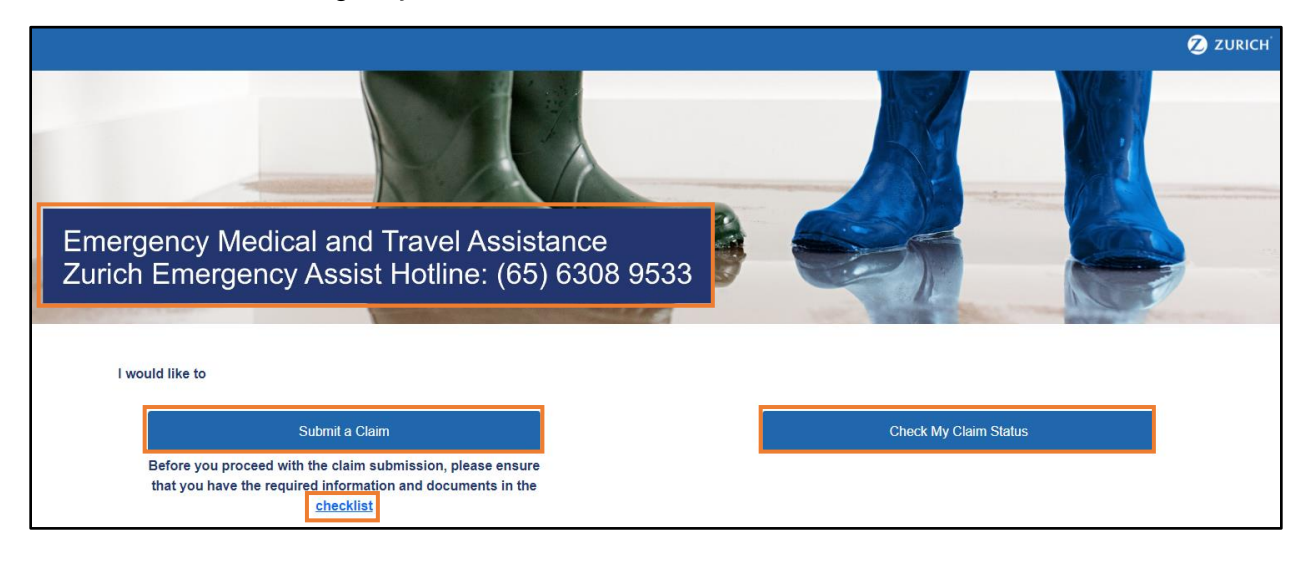

### B. Select Policy & Claim Type

- Policy Type
  - Personal Accident
  - Travel (for both Business Travel and Overseas Secondment)
- Claim Type (multiple selections allowed)
  - Personal Accident
    - Accidental Death/Permanent Disablement
    - Medical Expense/Benefit
  - Travel
    - Accidental Death/Permanent Disablement
    - Medical Expense/Benefit
    - Travel Inconvenience Related Expense
    - Travel Delay/Misconnection/Diversion
    - Baggage Loss/Damage Related Expense
    - Baggage Delay

| Back                          |                                                     |                                                      | 💋 ZURICH |  |
|-------------------------------|-----------------------------------------------------|------------------------------------------------------|----------|--|
| Submit a Claim                |                                                     |                                                      |          |  |
| Please Select the Policy Type |                                                     |                                                      |          |  |
|                               | Personal Accident<br>(Policy No. starting with ZZG) | Travel<br>(Policy No. starting with TTT, TAT or TZT) |          |  |

| • Back                                                                                                    | 💋 ZURICH                                             |
|----------------------------------------------------------------------------------------------------|------------------------------------------------------|
| Submit a                                                                                                    | a Claim<br>→O→O<br>1 Claim Type                      |
| Please Select the Policy Type Personal Accident (Policy No. starting with ZZG) Please select the Claim Type (you may select more than one option) | Travel<br>(Policy No. starting with TTT, TAT or TZT) |
| Accidental Death/<br>Permanent Disablement                                                                                                    | Medical<br>Expense/ Benefit                          |
| Back                                                                                                    | Next                                                 |

| ck               |                                                     | <b>2</b> Z                                           |
|------------------|-----------------------------------------------------|------------------------------------------------------|
|                  | Submit                                              | a Claim                                              |
|                  | Select Policy ar                                    | H Claim Type                                         |
| Please Select th | e Policy Type                                       |                                                      |
|                  | Personal Accident<br>(Policy No. starting with ZZG) | Travel<br>(Policy No. starting with TTT, TAT or TZT) |
| Plassa select th | - Claim Tune (yes) was aclest more than one option) | ,                                                    |
| Flease select th | e claim type (you may select more than one option)  |                                                      |
|                  | Accidental Death/<br>Permanent Disablement          | Medical<br>Expense/ Benefit                          |
|                  | Travel                                              | Travel                                               |
|                  | Inconvenience Related Expense                       | Delay/ Misconnection/ Diversion                      |
|                  | Baggage<br>Loss/ Damage Related Expense             | Baggage Delay                                        |
| Back             |                                                     | Navt                                                 |
| Back             |                                                     | NEAL                                                 |

## C. Personal Information

- Particulars of Policyholder
  - Policyholder Name
  - Policy No.

### > Particulars of Claimant

- Claimant Name (Employee)
- Dependent Name (if Dependent is the Claimant)
- Identity Card/Passport No.
- Gender
- Date of Birth
- Contact No.
- Email Address

## > Bank Account Details

- Name of Bank Account Holder
- Name of Bank
- Bank Account No.
- Bank Code

| Back                                                                                          | 💋 ZURICH                                                 |
|-----------------------------------------------------------------------------------------------|----------------------------------------------------------|
|                                                                                               | Submit a Claim                                           |
| Particulars of Policyholder                                                                   |                                                          |
| Policyholder's (Company) Name*                                                                | Policy No.*                                              |
| Particulars of Claimant                                                                       |                                                          |
| Claimant's (Employee) Name*                                                                   | Dependent's Name (if Dependent is the Claimant)          |
| Identity Card/Passport No.*                                                                   | Please leave this field blank if not applicable. Gender* |
| Date of Birth*                                                                                | Contact No.*                                             |
| Email Address*                                                                                |                                                          |
|                                                                                               |                                                          |
| Bank Account Details (Singapore Bank Account Only) Name of Beneficiary (bank account holder)* | Name of Bank*                                            |
| Bank Account Number*                                                                          | Bank Code (4 digit number)*                              |
|                                                                                               |                                                          |
| Back                                                                                          | Next                                                     |

#### D. Claim Information

- > Questionnaire(s) will be generated based on the claim type(s) selected
- > Example of Personal Accident Medical Expense/Benefit questionnaire

| <ul> <li>Back</li> </ul>                                          |                                       | 💋 ZURICH |  |  |  |
|-------------------------------------------------------------------|---------------------------------------|----------|--|--|--|
|                                                                   | Submit Claims                         |          |  |  |  |
| Details of Accident                                               | Claim Information Details of Accident |          |  |  |  |
| Country/City of Accident*                                         | Date of Occurrence*                   |          |  |  |  |
| Description of Accident*                                          |                                       |          |  |  |  |
| Are you covered by other insurance policy(s) for this incident? * |                                       |          |  |  |  |
| Have you or the Claimant ever had previous claims on the same in  | niury or a similar condition?*        |          |  |  |  |
|                                                                   | · · · · · · · · · · · · · · · · · · · |          |  |  |  |
| COVERS                                                            |                                       |          |  |  |  |
| Medical Expense/Benefit                                           | Medical Expense/Benefit               |          |  |  |  |
| Location of Accident*                                             | Nature of Injury*                     |          |  |  |  |
|                                                                   |                                       |          |  |  |  |
| Amount to be Claimed (SGD)*                                       |                                       |          |  |  |  |
|                                                                   |                                       |          |  |  |  |
| Back                                                              |                                       | Next     |  |  |  |

#### E. Upload Documents

- Checklist provided for reference
- > File Description Enter description of document (e.g. medical bill)
- Click 'Drag and drop a file here or click' to access system directory to retrieve document for upload
- Click 'Add Another File' for additional upload entry
- Acceptable formats doc, docx, rtf, txt, xls, xlsx, ppt, pptx, pdf, gif, jpe, jpeg, jpg, png, tif, tiff

| Submit Claims                                                                                                    |   |
|----------------------------------------------------------------------------------------------------|---|
| Hick here for the Document Checklist                                                                                                    |   |
| Slick here for the Document Checklist         rease upload the supporting documents here (Max size per file is 6 MB):         File Description |   |
| Please upload the supporting documents here (Max size per file is 6 MB): File Description                                                      |   |
| File Description                                                                                                    | 1 |
|                                                                                                    |   |
|                                                                                                    |   |
|                                                                                                    |   |
| Drag and drop a file here or click                                                                                                    |   |
|                                                                                                    |   |
|                                                                                                    |   |
| Back Add Another file Next                                                                                                    |   |

### F. Confirmation

- > Summary of details entered and documents uploaded
- Claimant can go 'Back' to amend earlier sections if any of the details were entered incorrectly
- Click on 'Declaration and Authorization Notice' to read the clauses
- Claimant will need to check the box to agree to the Declaration and Authorization Notice before he/she is able to 'Submit'

| <ul> <li>Back</li> </ul> |                                            | 🕗 z                                    | URICH |
|--------------------------|--------------------------------------------|----------------------------------------|-------|
|                          | Submit                                     | Claims                                 |       |
|                          | Confir                                     | C-C-C-C-C-C-C-C-C-C-C-C-C-C-C-C-C-C-C- |       |
|                          | Claims Submission                          |                                        |       |
|                          | Claim Type(s)                              |                                        |       |
|                          | Medical Expense/<br>Benefit                |                                        |       |
|                          | Particulars of Policyholder                |                                        |       |
|                          | Policyholder's (Company) Name<br>Company A | Policy No<br>ZZG8000123SN              |       |
|                          | Particulars of Claimant                    |                                        |       |
|                          | Claimant's (Employee) Name<br>Employee A   | Dependent's Name                       |       |
|                          | Identity Card/Passport No.<br>S1234567Z    | Gender<br>Male                         |       |
|                          | Date of Birth<br>26/06/1987                | Contact No.<br>98765432                |       |

| Email Address<br>abc@company.c                     | com                                                                                                    |                                    |  |  |  |
|----------------------------------------------------|----------------------------------------------------------------------------------------------------|------------------------------------|--|--|--|
| Bank Account Details (Singapore Bank account only) |                                                                                                    |                                    |  |  |  |
| Name of Benefi<br>Employee A                       | iciary (bank account holder)                                                                                                    | Name of Bank<br>OCBC               |  |  |  |
| Bank Account N<br>111111111111                     | Number                                                                                                    | Bank Code (4 digit number)<br>1234 |  |  |  |
| Details of Accident                                |                                                                                                    |                                    |  |  |  |
| Country/City of<br>Singapore                       | Accident                                                                                                    | Date of Occurrence<br>11/11/2021   |  |  |  |
| Description of A<br>Sprain ankle whi               | Description of Accident<br>Sprain ankle while playing basketball                                                                                                    |                                    |  |  |  |
| Are you covere<br>No                               | Are you covered by other insurance policy(s) for this incident?<br>No                                                                                                    |                                    |  |  |  |
| Have you or the<br>No                              | e Claimant ever had previous claims on the same injury or a similar o                                                                                                    | condition?                         |  |  |  |
| COVERS                                             |                                                                                                    |                                    |  |  |  |
| Medical Expens                                     | se/Benefit                                                                                                    |                                    |  |  |  |
| Location of Acc<br>Community cent                  | cident<br>re                                                                                                    | Nature of Injury<br>Sprain ankle   |  |  |  |
| Amount to be C<br>150.00                           | Claimed (SGD)                                                                                                    |                                    |  |  |  |
| Back                                               | I have read and agreed to the terms of this Declaration and Authorization Notice. For the avoidance of doubt, I/we consent to the processing of my personal data by the Company and applicable parties Back Submit                                                                                                    |                                    |  |  |  |
|                                                    | Declaration and Authorization Notice           • 1/ We hareby declare that all the information and particulars given above are true and complete to the best of mylour knowledge and belief and they are made whole reservation of any kind.           • 1/ We hareby declare that all the information and particulars given above are true and complete to the best of mylour knowledge and belief and they are made whole reservation and any kind.           • 1/ We hareby admondedge, consent and agree that:         •           • 0         Zurich insurance Company. Lid (the "Company") and/or other applicable parties may collect, use and disclose all personal data provided or as analysis. Fraid evaluation, prevendion and control and/or any work put towards setting mylour claim with the Company or definit surgers or other applicable parties.           • 0         the company may disclose the personal data to third parties (whether within or outside Singapore) including but not limited to consultants. fraud detection agencies, the General Insurance Association and Its members, regulators, law enforcement bodies and government agencies and/or attributes the Protection Policy or claim application to us.           • 0         the personal data protection relaxes herein (DPC) are not or handbreake them along consultants. Fraud detection agencies, the General Insurance Association and Have have near each constructions. There is any discrepancy, between the DPC and the Data Protection Policy.           • 0         If // we provide this prevised hybrid personal data to the top company. If the Sociation and the protection policy, and           • 0         If // we provide this prevised hybrid personal data to a site of the discrepancy. <t< th=""></t<> |                                    |  |  |  |

## G. Completion

- Notification No. will be generated
- Claimant will also receive an acknowledgement email sent to the email address entered at the Personal Information section

| • Home 2 ZURIC                                                                 | н |
|--------------------------------------------------------------------------------|---|
| Submit Claims                                                                  |   |
| Complete Claim Submission Successful Your Notification Number is ZSG2100030    |   |
| Kindly take note of this notification number to check the status of your claim |   |
| Back to Home                                                                   |   |

#### H. Check Claim Status

- Click 'Check My Claim Status' on the Home Page
- > Enter Claimant Name (depending on whether Claimant is Employee or Dependent)
- > Enter Notification or Zurich Ref No.
- > Summary of claim details and documents uploaded will be generated
- Claimant can check the status at the top of the page or upload additional supporting documents
- Types of Status Pending Insurer Assessment, Pending Additional Information, Pending for Payment, Settled

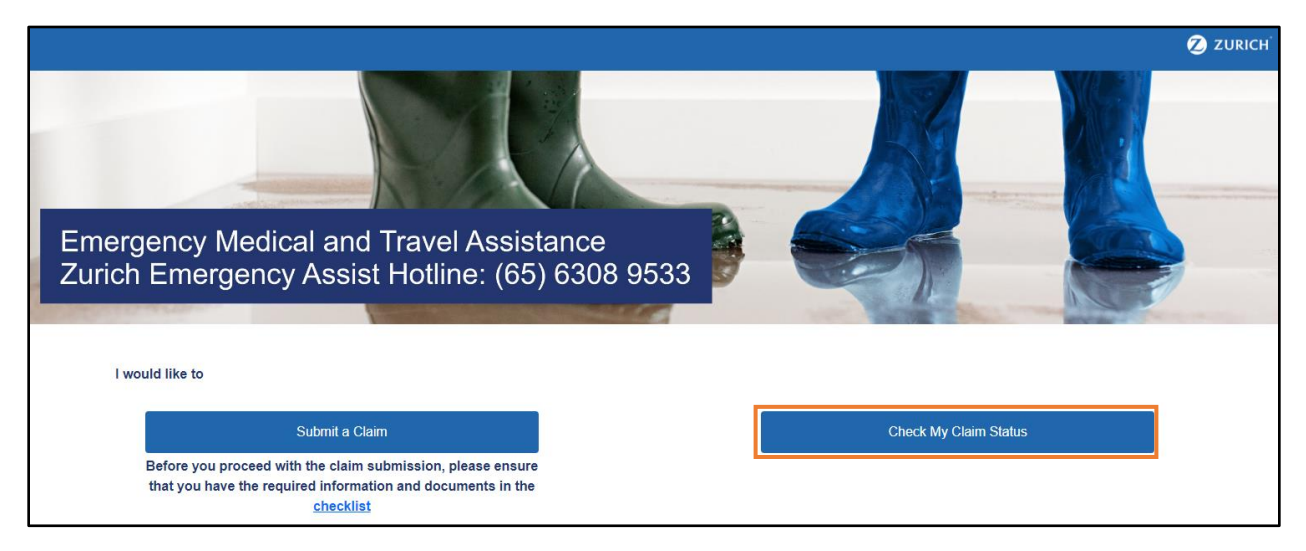

| ≺ Home |                                                                                                    | 💋 ZURICH |
|--------|----------------------------------------------------------------------------------------------------|----------|
|        | Check Claims Status                                                                                                    |          |
|        | Claimant's Name (as per submission)*<br>If Dependent is the Claimant, please enter Dependent's name under Claimant's Name (as per<br>submission) |          |
|        | Notification/ Claim No.*                                                                                                    |          |
|        |                                                                                                    | Next     |

| ≺ Home                                        |                                                                                                    |                           | 💋 ZURICH              |  |
|-----------------------------------------------|----------------------------------------------------------------------------------------------------|---------------------------|-----------------------|--|
|                                               | Claim Details f                                                                                                    | for ZSG2100030            |                       |  |
| Claims Submission                             | Claims Submission                                                                                                    |                           |                       |  |
| Claim Type(s)                                 |                                                                                                    |                           |                       |  |
|                                               | Medical Expense/<br>Benefit                                                                                             |                           |                       |  |
| Particulars of Policyholder                   |                                                                                                    |                           |                       |  |
| Policyholder's (Company) Name<br>Company A    |                                                                                                    | Policy No<br>ZZG8000123SN |                       |  |
| Particulars of Claimant                       |                                                                                                    |                           |                       |  |
| Claimant's (Employee) Name<br>Employee A      |                                                                                                    | Dependent's Name          |                       |  |
| Identity Card/Passport No.<br>S1234567Z       |                                                                                                    | Gender<br>Male            |                       |  |
| Uploaded Documents                            |                                                                                                    |                           |                       |  |
| • Medical bill                                |                                                                                                    |                           |                       |  |
| Please upload the additional supporting docur | Please upload the additional supporting documents:          File Description         Drag and drop a file here or click |                           |                       |  |
| File Description                              |                                                                                                    |                           |                       |  |
|                                               |                                                                                                    |                           |                       |  |
|                                               |                                                                                                    | Upload more files         | Update & Back to Home |  |

# Assistance & Support

Policy & Claim Enquiry – Email to Howden GPA Claims Servicer @ WanLin.Tan@howdengroup.com

Technical Support on Zurich's Claims Portal – Email to sg-support@merimen.com